## 6-2 Setting the Method of Displaying Prices on Board Screens

For a board screen split into two parts, a board screen split into four parts, and a board screen split into six parts, either "Uncompressed Mode" or "Compressed Mode" can be selected as the price display mode for board information.

## 6-2-1 Price Display Modes

Uncompressed Mode

This mode displays all prices on the board regardless of, for example, whether orders exist at any given price, or the like.

Compressed Mode

This mode displays, from among the prices on the board [in the Uncompressed Mode], only those prices that meet the conditions below. [Translator's note: bracketed text is implied in the source Japanese text.]

- Orice for which an order exists
- ◊ Latest contract price (including the current day's base price)
- Quotation display price
- Matching price

<Uncompressed Price Display Mode>

<Compressed Price Display Mode>

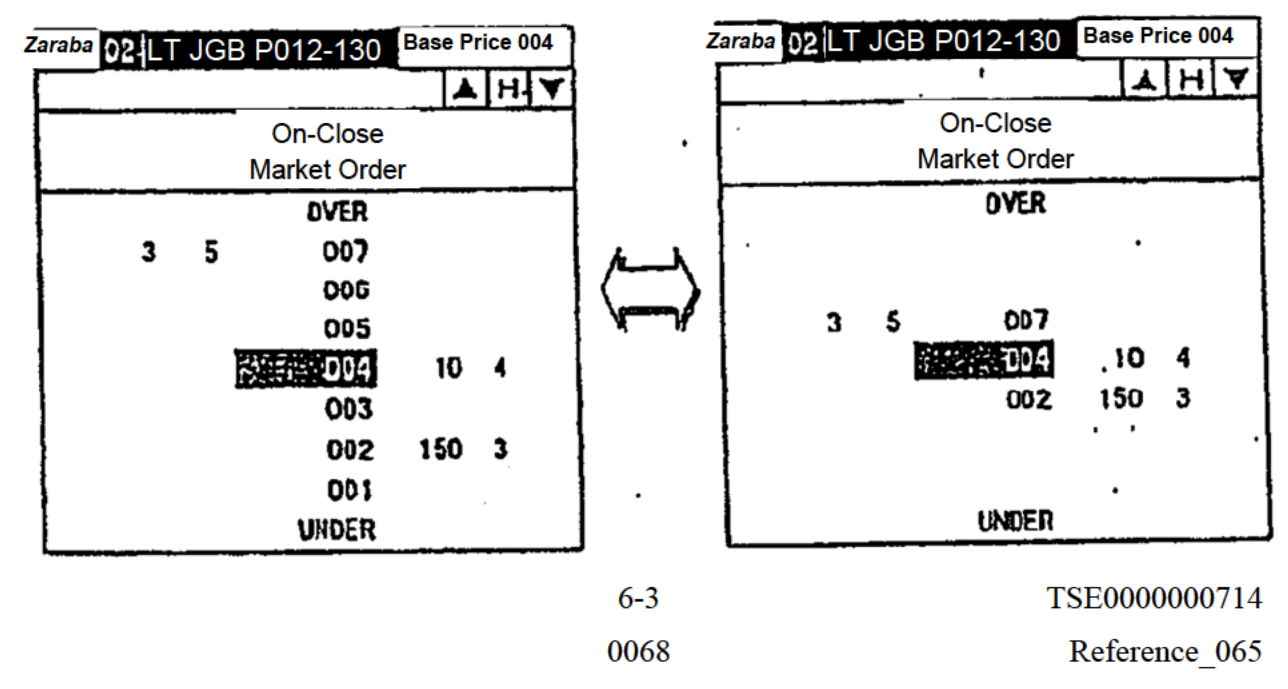

## 6-2-2 Setting Method

Δ

- ① From the Menu Bar in the Main Window, select, in order: "Settings"  $\rightarrow$  "5 Board/Quotation Screen Settings."
- ② In the "Price Display Mode Settings Column" [Translator's note: Because the screenshot below is illegible, it is uncertain whether the character 欄 {ran} here refers to a field, column, row, or area.] of the "Board/Quotation Screen Settings Instruction Input Window," select the radio button of the price display mode that you wish to set for each board screen of each size.
- ③ Perform the "Send" operation to set the price display formats of the board screens.

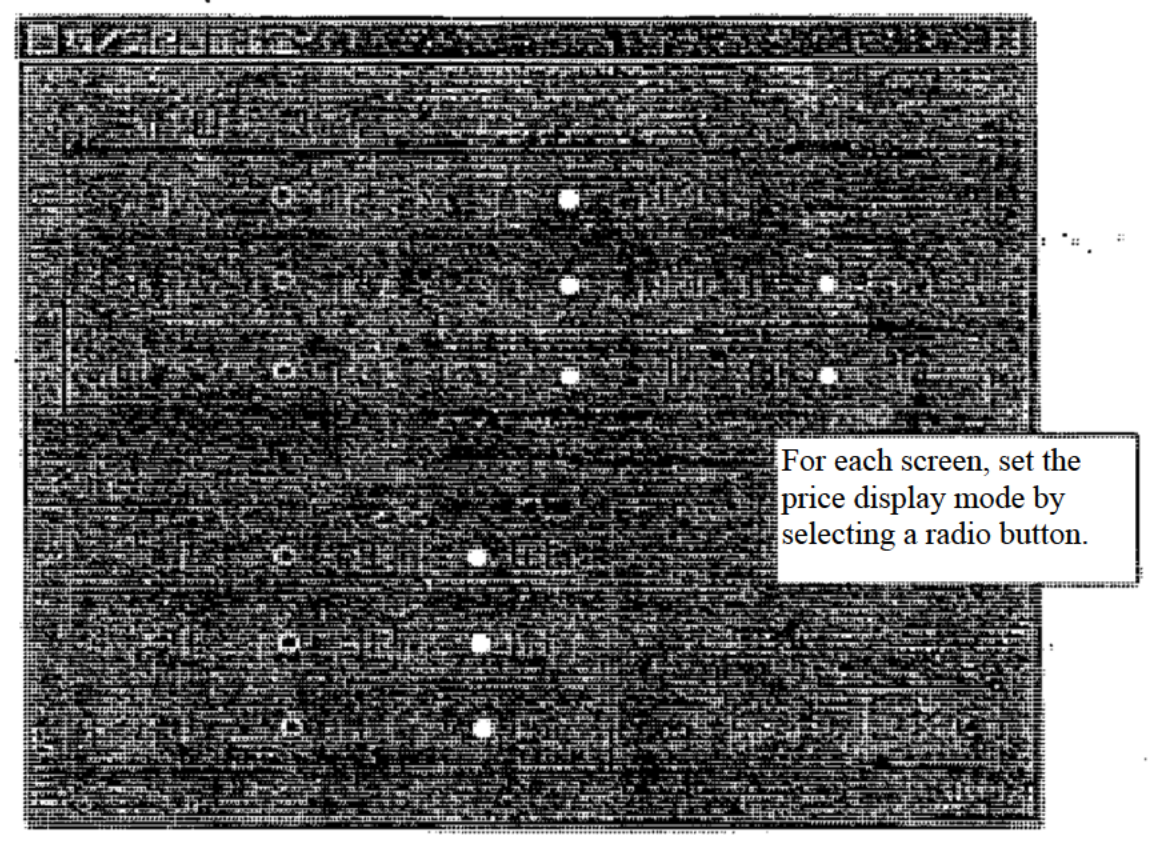

6-4 0069 TSE000000715 Reference 065